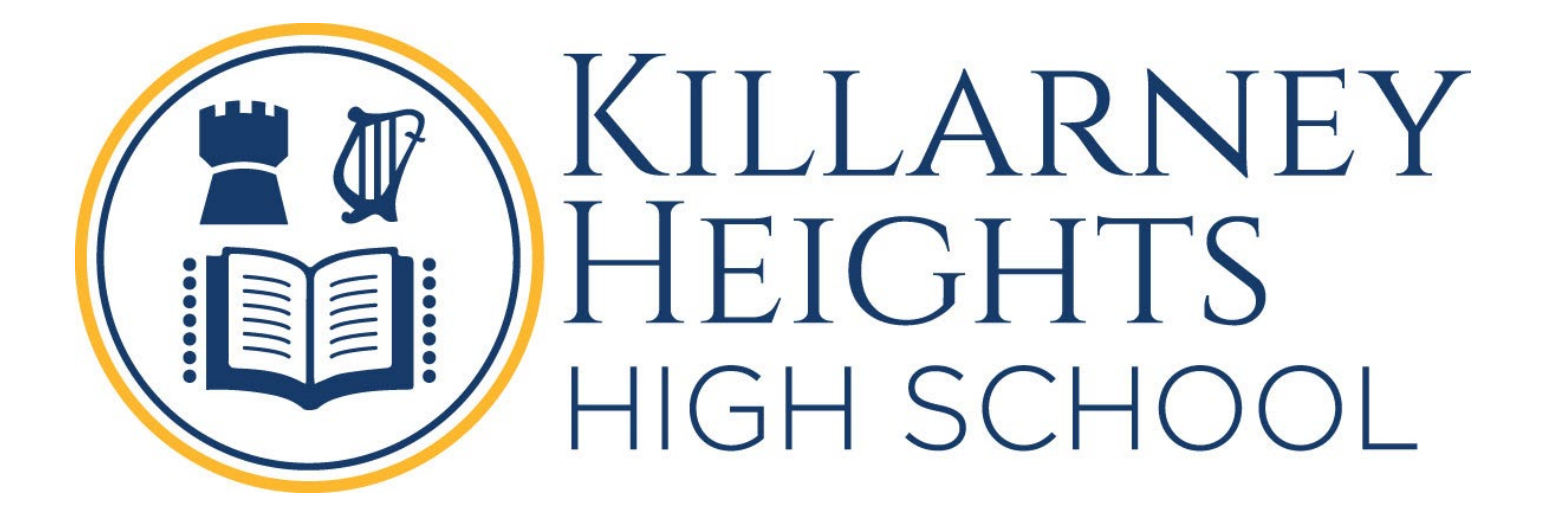

# 2025

Student Guide

BYOD

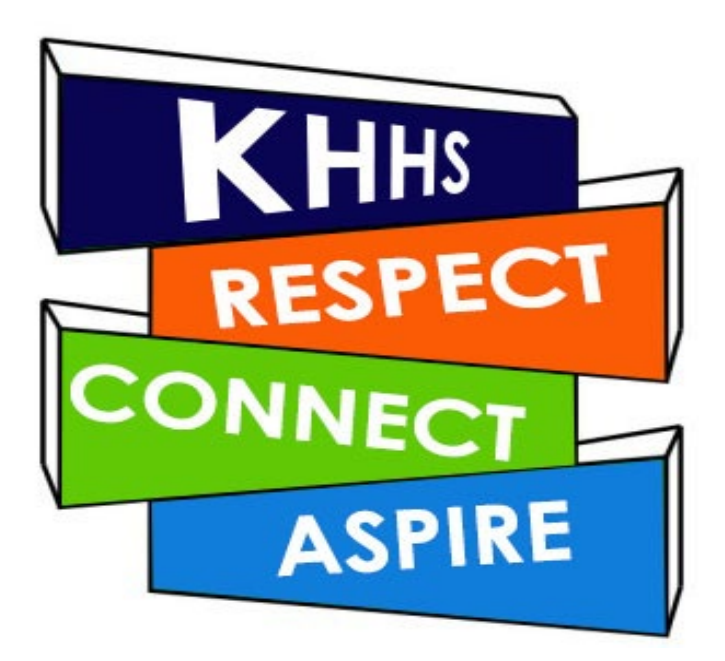

## Table of Contents

| What is BYOD ?                                       | 2   |
|------------------------------------------------------|-----|
| How BYOD works at Killarney                          | 2   |
| ogging on to the school computers for the first time | 3   |
| Connecting a device to the wifi for the first time   | 5   |
| Accessing Internet in BYOD devices                   | 7   |
| Jsing Online Resources                               | 8   |
| Department Student Portal                            | 9   |
| Email Address                                        | .10 |
| Student Sentral                                      | .11 |
| Accessing the Department Adobe Software              | .14 |
| Accessing the Department Microsoft Software          | .15 |
| Printing                                             | .20 |

## What is BYOD ?

BYOD stands for Bring Your Own Device. Killarney Heights High School recognises the benefits of preparing students for an ever-changing world that includes the extensive use of technological tools. All students are required to bring an approved and supported technological device to support their learning.

## How BYOD works at Killarney

When using a device that has been brought to school from home it will need to connect to the school's wifi network to access both school hosted resources and the Internet. The schools wifi network requires a valid NSW Department of Education username and password to join your device successfully.

Whilst multiple wifi networks are likely visible to your device, the student wifi network is called **detnsw** and your username must be in the format of first.last99@detnsw (Eg John.Smith1@detnsw).

\*Note - You will need to use the same username (with @detnsw) and password to logon to desktop computers at school.

## Logging on to the school computers for the first time

1. With the DET login screen, press Alt-Ctrl-Del in one of the school computers. And click 'OK' after reading the 'Acceptable Use Agreement'.

2. Enter your DET username in format "first.last99@detnsw". The first time you log in use the password 'monday' (all lower case).

- 3. After logged on to Windows, double click 'Google Chrome' icon, and type 'portal.education.nsw.gov.au' In the address bar and enter.
- 4. Login to student portal using DET username in format "first.last99" and put "monday' as password.
- 5. Click on the person icon on top right of student Portal page and select 'Change Password'.

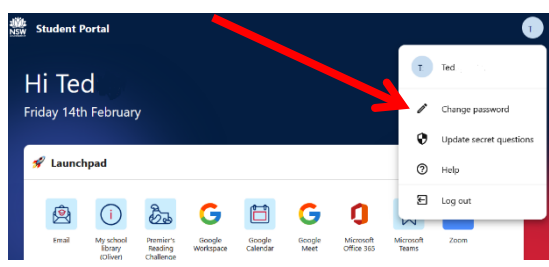

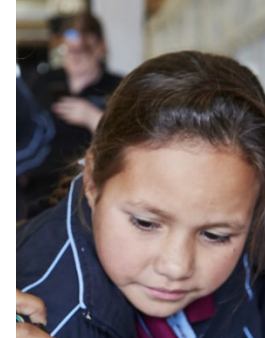

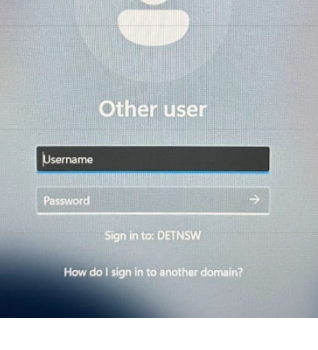

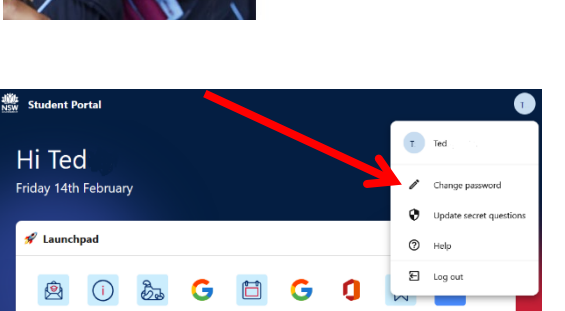

Sign in with your department

account

Keep me signed in

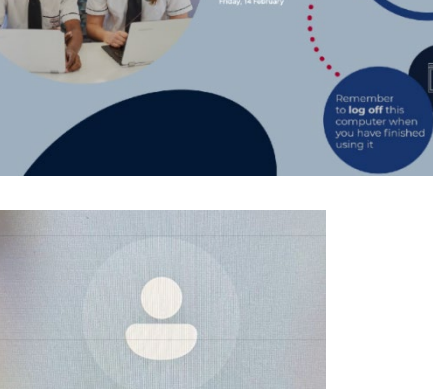

:09

6. Enter 'monday' as the current password and your new password in the 2 boxes below.

| hange password                                    |                                                 | 2   | × |
|---------------------------------------------------|-------------------------------------------------|-----|---|
| Complete the fields below current password first. | to change your password. You will need to enter | you | r |
| Current password                                  |                                                 |     |   |
| New password                                      |                                                 |     |   |
| Confirm new password                              |                                                 |     |   |
|                                                   | UPDATE PASSWORD                                 |     |   |

- 7. Make sure you the message "You had successfully updated your password" message was displayed.
- Sign out Windows by right click on the Windows button and select "Shut down or sign out" then "Sign out".

| Task Managor            |           |
|-------------------------|-----------|
| lask Manager            |           |
| Settings                | 7 10      |
| File Explorer           | Sign out  |
| Search                  | Sleep     |
| Run                     | Shut down |
| Shut down or sign out > | Restart   |
| Desktop                 |           |
| Q Search                | 1         |
| R                       |           |

Joining a device to the school wifi and authenticating it to the DoE network should only needs to be completed when it is first brought to school or if your DET password is changed.

#### Window Devices

- 1. Click on the network icon in the bottom right corner.
- 2. Click on the arrow on the wifi button.

3. Select 'detnsw' then click connect.

 Enter your username and password, your Username will look like <u>first.last99@detnsw</u> and Press 'ok'

5. Click 'Connect' to continue.

|                     |                             |                             |                  | -                          |   |  |
|---------------------|-----------------------------|-----------------------------|------------------|----------------------------|---|--|
|                     | ∧ ENG                       | <b>€</b> 8 Φ                | <b>1</b> 0       | 1:19 PM                    | Q |  |
|                     | 05                          | /                           |                  | 10,01,0010                 |   |  |
| (Ēŗ                 | <u>-</u>                    | *                           | >                | ŝ                          |   |  |
| A                   | vailable                    | Not connec                  | ted              | Airplane mode              | 8 |  |
|                     | 6                           | øD                          |                  | <b>淀</b> >                 |   |  |
| Rot                 | ation lock                  | Battery say                 | ver              | Accessibility              |   |  |
|                     | м: г:                       |                             |                  |                            |   |  |
| -                   | detnsw                      |                             |                  | -                          |   |  |
| Ϋ́θ.                | Action nee                  | ded                         |                  |                            |   |  |
|                     | Connec                      | t automatica                | ally             |                            |   |  |
|                     |                             |                             |                  | Connect                    |   |  |
| ScreenCast-BF3A693D |                             |                             |                  |                            |   |  |
| 4                   | Wi-Fi                       |                             |                  | -                          | 2 |  |
|                     | detnsw                      |                             |                  |                            |   |  |
|                     | Secured                     | icer name ar                | nd mare          | word                       |   |  |
|                     | User nam                    | e                           | iu pass          | word                       |   |  |
|                     | Password                    |                             |                  |                            |   |  |
|                     | 0                           | ĸ                           |                  | Cancel                     |   |  |
| 6                   | doe-iot                     |                             |                  |                            |   |  |
|                     |                             |                             |                  |                            |   |  |
| ÷                   | Wi-Fi                       |                             |                  |                            | > |  |
| 6                   | detnsw<br>Connecting        | i                           |                  |                            |   |  |
|                     | Continue co<br>If you expec | nnecting?<br>t to find det  | nsw in           | this location,             |   |  |
|                     | go ahead ar<br>different ne | nd connect.<br>work with th | Otherv<br>ne sam | vise, it may be<br>e name. | a |  |
|                     | Show Certifi                | cate details                |                  |                            |   |  |
|                     | Con                         | nect                        |                  | Cancel                     |   |  |

#### MacOS Devices

1. Click on the wifi icon on top right and select 'detnsw'.

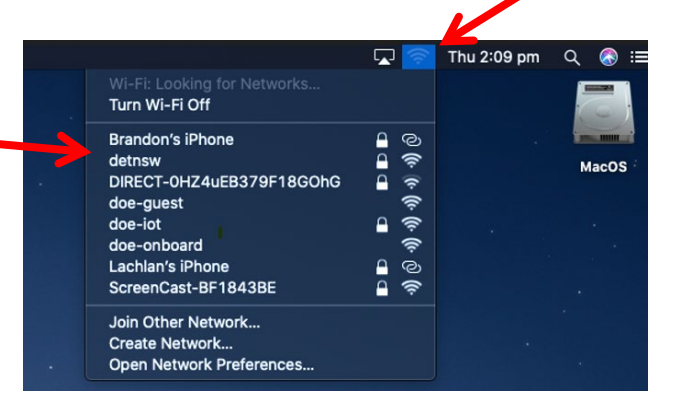

 Enter your username and password, your Username will look like <u>first.last99@detnsw</u> and press 'Join'.

3. Click 'Continue' on the 'Verify Certificate' prompt.

| (î;     | The Wi-Fi netwo<br>enterprise credo | ork "detnsw" requires WPA2<br>entials. |
|---------|-------------------------------------|----------------------------------------|
|         | Username:                           |                                        |
|         | Password:                           |                                        |
|         | Sh                                  | ow password                            |
|         | 🗹 Re                                | member this network                    |
| Invalid | password.                           |                                        |
|         |                                     | Cancel S Join                          |

|        | Verify Ce                                                                       | ertificate                                                                   |
|--------|---------------------------------------------------------------------------------|------------------------------------------------------------------------------|
| $\sim$ | Authenticating to network "det                                                  | nsw"                                                                         |
|        | Before authenticating to server "rad<br>certificate to ensure that it is approp | ius.detnsw.win", you should examine the server's<br>oriate for this network. |
|        | To view the certificate, click 'Show (                                          | Certificate'.                                                                |
|        |                                                                                 |                                                                              |
| (2)    | Show Certificate                                                                | Cancel Continue                                                              |
|        |                                                                                 |                                                                              |

### Accessing Internet in BYOD devices

- 1. Make sure the wifi is connected to "detnsw".
- 2. Open a browser to visit "detnsw.net".
- 3. Add the web page to your browser bookmark and access the website via the bookmark in the future.
- 4. Login with your username with *@detnsw* at the end.

| DeE Secure Internet at Edge - Authentication Portal |                                                                                                    |  |  |  |  |  |
|-----------------------------------------------------|----------------------------------------------------------------------------------------------------|--|--|--|--|--|
|                                                     | DoE Login is Required to access the Internet                                                            |  |  |  |  |  |
|                                                     | You are required to identify yourself to enable access to the Internet.<br>Log in with your DoE account |  |  |  |  |  |
|                                                     | Username                                                                                                |  |  |  |  |  |
|                                                     | Password                                                                                                |  |  |  |  |  |
|                                                     | Login                                                                                                   |  |  |  |  |  |

5. You can now access internet. Remember to click "logoff" at the end of the day.

\*Please note that you need logon every day on you BYOD device before you can access internet.

All students are required to access and use the following online tools:

- Department Student Portal This is where the email is used for all school-based communication 1. is accessed, as is the free software and cloud based technologies such as Google Classoom
- Student Sentral This is where students can access their timetable and daily notices. 2.
- Clickview This is where videos used in class can be accessed 3.
- OnGuard Safety This is used by some Technology classes 4.

The easiest way to access the online resources on a regular basis is via the Killarney Heights High School official website.

- 1. This can be accessed using the address: http://www.killarney-h.schools.nsw.edu.au/home or by typing the name of the school into your favourite search engine. Save this address as a bookmark.
- 2. From the home page select the Technology link

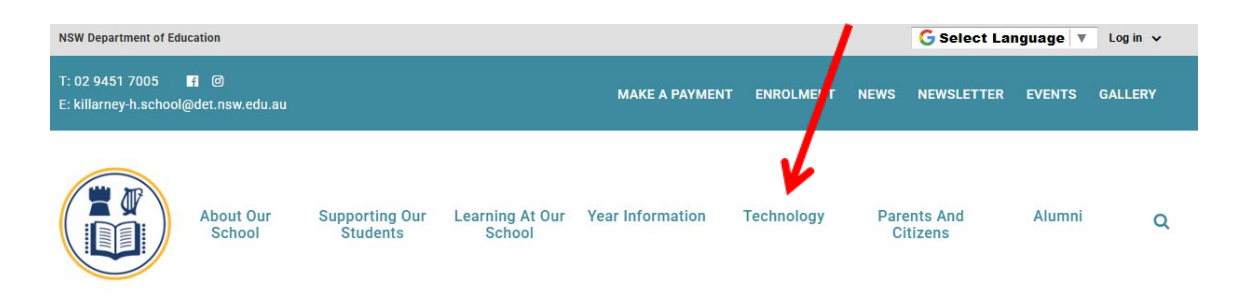

3. This page provides staff, students and parents with links to technology they need to access.

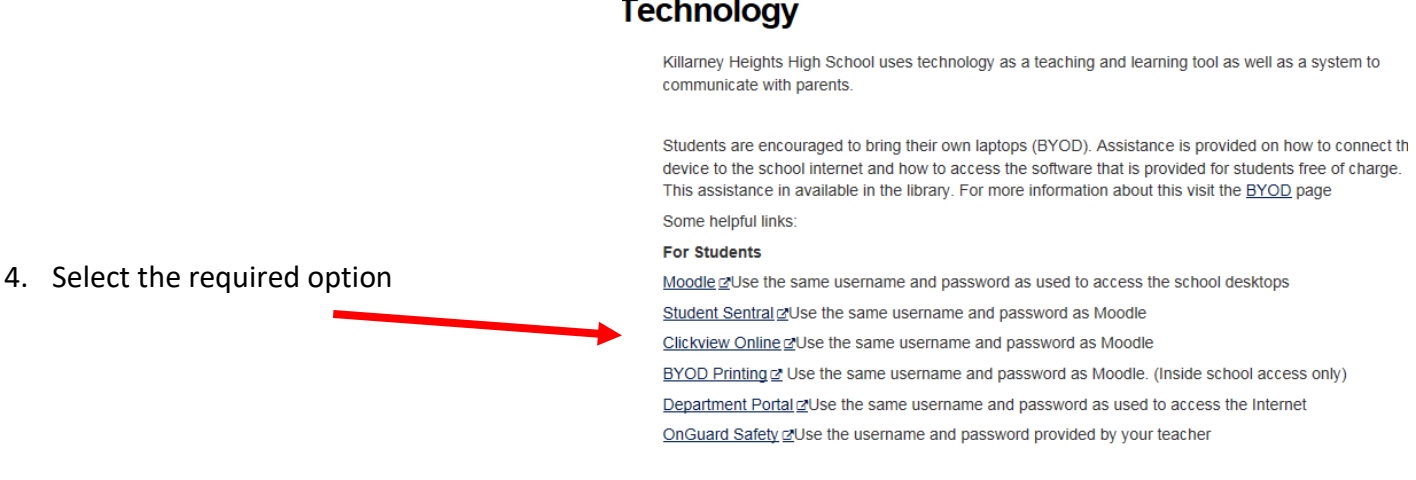

#### Technology

- 1. This can also be reached by using the address <a href="https://portal.education.nsw.gov.au/">https://portal.education.nsw.gov.au/</a>.
- 2. Logon with you DET user id (first.last99) and password.
- 3. From here you can access:

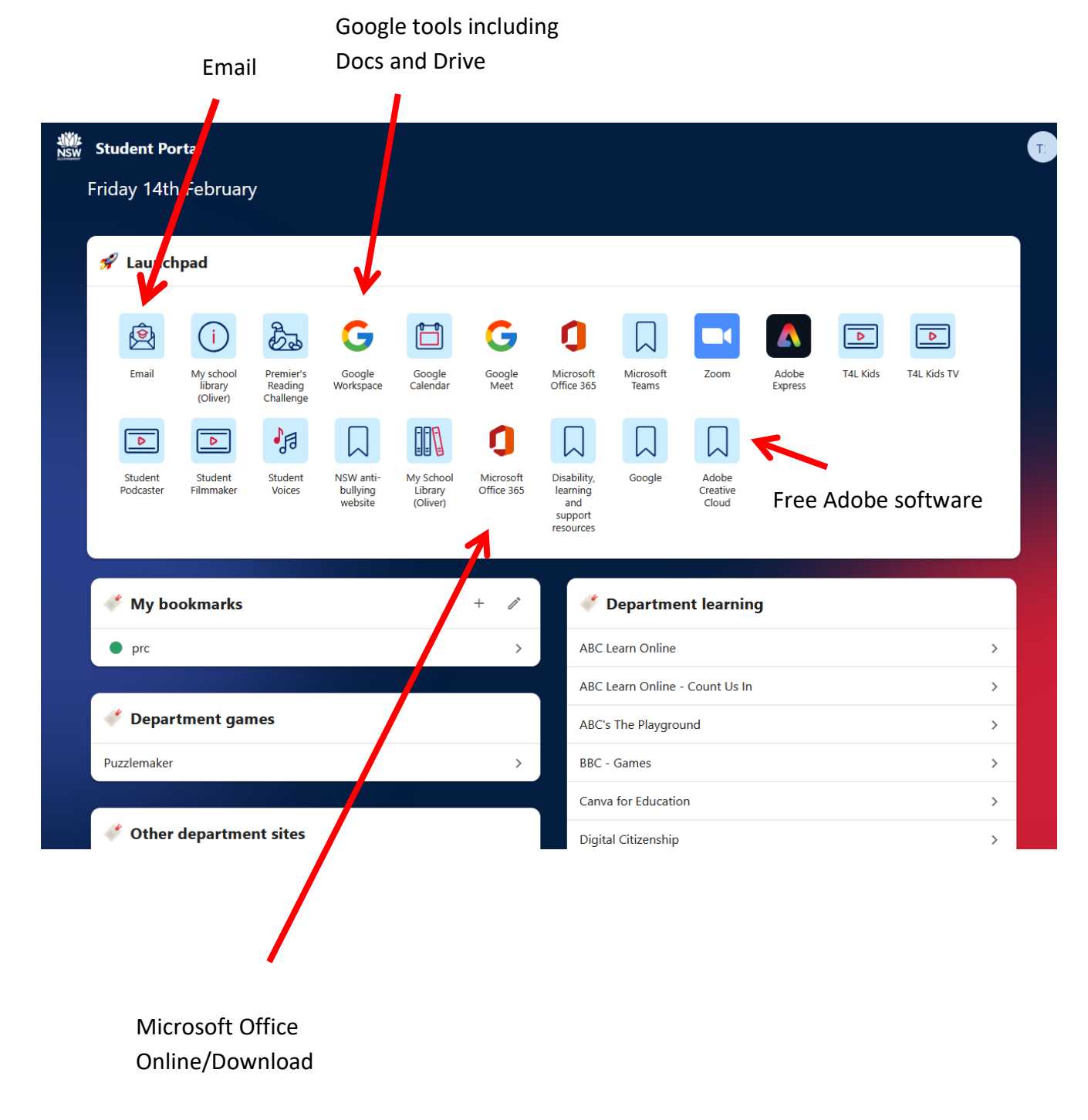

### Email Address

The link to email is the top left icon:

- 1. Your email address is firstname.lastname+number@education.nsw.gov.au
- 2. Notice that as a teacher the email address is <u>firstname.lastname+number@det.nsw.edu.au</u> Remember this for sending emails to staff

- 1. Click on the Student Sentral link in School Technology for Student page or from below: https://killarney-h.sentral.com.au/auth/portal
- 2. Select 'Student' when asked.

 You will be redirected to DET portal login page if you are not logging in to the portal yet. Enter you DET username and password.

4. Once logged you can check the daily notice on left.

5. The Dashboard at the right is used to display the full timetable, attendance record and wellbeing etc.

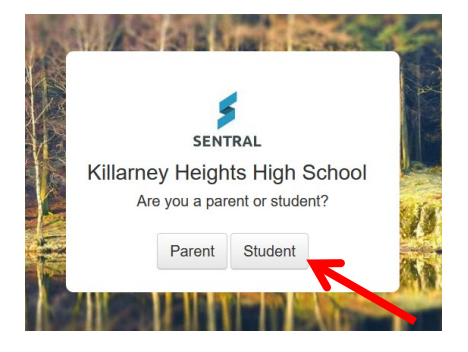

| Sign in with your department<br>account   |
|-------------------------------------------|
| <b>User Account</b><br>Enter your user ID |
| Example: jane.citizen1                    |
| Password                                  |
| Enter your password                       |
| Keep me signed in                         |
| → Sign in                                 |

| \$ |                      |                                                                                            |
|----|----------------------|--------------------------------------------------------------------------------------------|
| 6  | Home<br>Logged in as | V Filter                                                                                   |
|    | Newsletters          | Student ID Cards                                                                           |
|    | Daily Notices        | Hello All                                                                                  |
|    | Logout               | Please remember to bring your Student ID Card to school each day.                          |
|    |                      |                                                                                            |
|    |                      |                                                                                            |
|    |                      | year 10 and 11 bronze and Silver Duke of Ed Posted by Mr Daniel Dempsey 02/02/2024         |
|    |                      | Good Morning Y                                                                             |
|    |                      | There will be a short meeting in D1L at the start of lunch 1 today (friday)                |
|    |                      | Y10 Y11                                                                                    |
|    |                      | Stage Crew Meeting                                                                         |
|    |                      | Posted by Mr Nicholas Fourning 02/02/2024                                                  |
|    |                      | Could all stage crew members attend a short meeting in B8 on<br>Tuesday 6th Feb - Lunch 2. |
|    |                      |                                                                                            |
|    | > Class Detai        | s                                                                                          |
|    | > Homework           |                                                                                            |
|    |                      |                                                                                            |
|    | > Attendance         |                                                                                            |
|    | > Academic R         | eports                                                                                     |
|    | , Jonataria 1        | imetable                                                                                   |
|    |                      | View full timetable I Evpert on ICC                                                        |
|    |                      | view full timetable   Export as 103                                                        |
|    | 0                    |                                                                                            |
|    |                      | Biology Yr11 (11BIO4)                                                                      |
|    | 1                    | Room E04L with Ms J. Talwar.                                                               |
|    |                      |                                                                                            |
|    | Break_1              |                                                                                            |
|    |                      |                                                                                            |
|    | 2                    | Engineering Studies Yr11 (11ENGS5)<br>Room B07 with Mr S. Barry                            |
|    |                      | Norm bor multim 5. Daily.                                                                  |

- 1. Log into Department Portal.
- 2. Click the "Adobe Creative Cloud" icon.
- 3. You will be directed to website 'https://creativecloud.adobe.com'.
- 4. Sign in using your DoE email address (<u>UserName@education.nsw.gov.au</u>) as the username.

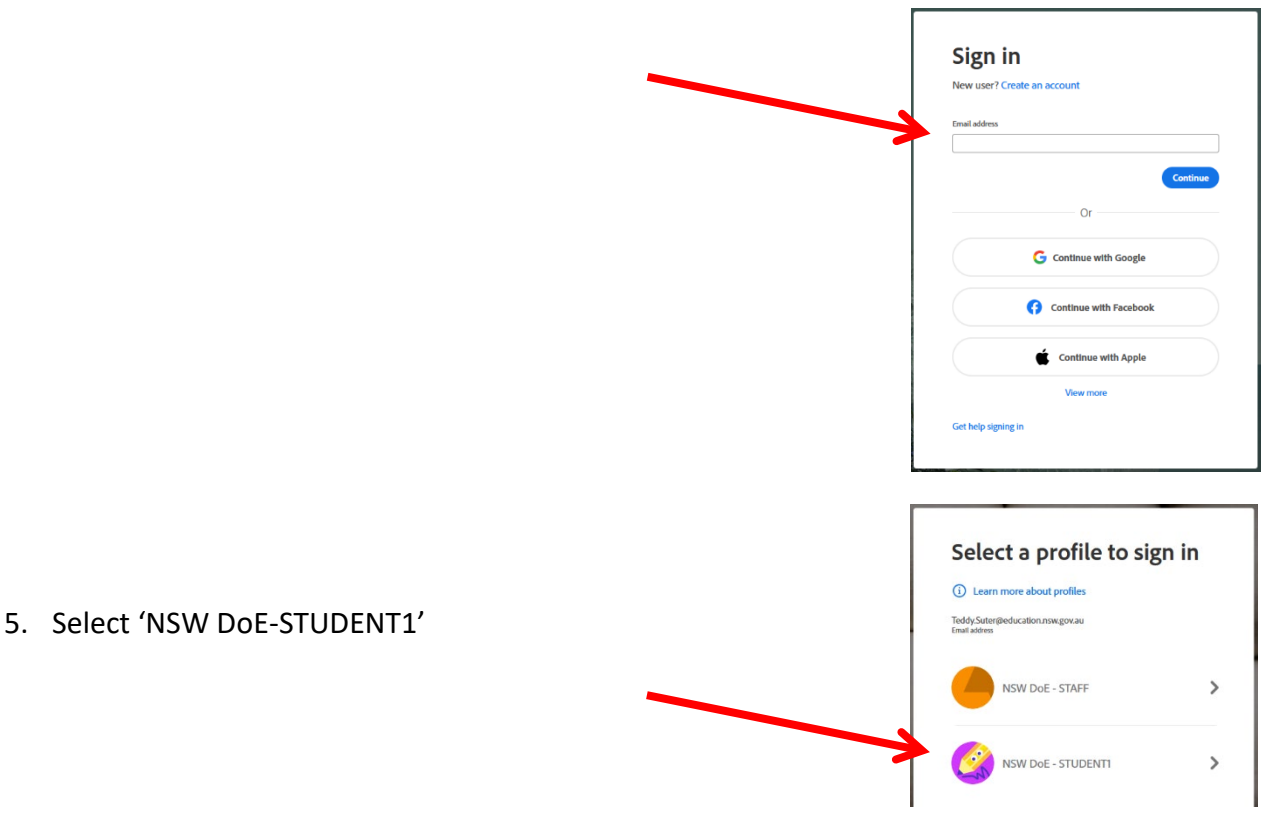

6. You will be redirected to DET portal login page if you are not logging in to the portal yet. Enter you DET username and password

## Sign in with your department account

| User Account<br>Enter your user ID |  |
|------------------------------------|--|
| Example: jane.citizen1             |  |
| Password                           |  |
| Enter your password                |  |
| Keep me signed in                  |  |
|                                    |  |

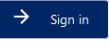

7. This will take you to the Creative Cloud website. Click the 'apps' on top right and you will see software for download and installation. Just follow the prompt to install after download.

| Adob              | be and the second second second second second second second second second second second second second second s |                       | Q Search Adobe                                                       |                |                                                                 |               | Plans & products 🗸                                                              | @ 4 🏼 🔵                          |
|-------------------|----------------------------------------------------------------------------------------------------|-----------------------|----------------------------------------------------------------------|----------------|-----------------------------------------------------------------|---------------|---------------------------------------------------------------------------------|----------------------------------|
| G<br>Home         | 🗰 All apps 🖉 Beta 🔞 Photo 👃 Acro                                                                               | obat & PDF 🛛 🐁 Gra    | phic design 🕨 Video 🔗 Illustration 🌔 3                               | D & AR 🔑 CC Se | rvices                                                          |               |                                                                                 | All platforms 🗸 🗸                |
| Apps              | ential in your plan                                                                                            |                       |                                                                      |                |                                                                 |               |                                                                                 |                                  |
| Greate<br>Ries    | PS Photoshop<br>Create beautiful graphics, photos and art anywhere.                                            | Install               | Create stunning illustrations and graphics.                          | џ с а          | C<br>Explore the power of Al<br>with your all-in-one app.       |               | Adobe Express<br>Your all-in-one AI content creation app. The new<br>available. | 다 교<br>mobile app is now<br>Open |
| Learn<br>Discover | Cobet<br>View, share, or comment on PDFs for free. Subscribe<br>tools like edit.                               | C C C                 | Adobe Firefly Create Images & assets with generative AL              | (Open)         | Premiere Pro<br>Edit and craft polished films and video.        | ↓<br>Install  | eign and publish elegant layouts.                                               | ,<br>Install                     |
|                   | Lightroom<br>Edit anywhere across desktop, mobile, and web.                                                    | C C C                 | After Effects<br>Industry Standard motion graphics & visual effects. | Ç              | Adobe Fonts Thousands of fonts to explore and use in any app    | IR plication. | Audition<br>Bring stories to life with audio.                                   | , Install                        |
|                   | Media Encoder<br>Quickly output video files for virtually any screen.                                          | Translation (install) | Lightroom Classic<br>Our legacy desktop-only edit experience.        | T.             | Photoshop Express Easily edit and share your photos in no time! | Cinstall      | Scan<br>Create PDFs from paper, whiteboards and more!                           | C <sub>1</sub>                   |

## Accessing the Department Microsoft Software

|                                 | Google Classroom     | > |
|---------------------------------|----------------------|---|
| 1. Log into Student Portal.     | Google Workspace     | > |
| -                               | LinkedIn Learning    | > |
| 2. Select Microsoft Office 365. | Microsoft Office 365 | > |
|                                 | My Email             | > |
|                                 | _                    |   |
| Installing the Software         |                      |   |
|                                 |                      |   |

| 1. | Click on the Install Office button<br>and select Office 365 apps | _    |               | $\rightarrow$                                                                  | Install Office $$                    |  |
|----|------------------------------------------------------------------|------|---------------|--------------------------------------------------------------------------------|--------------------------------------|--|
|    |                                                                  | -    | *             | Office 365 apps<br>Includes Outlook, OneD<br>Word, Excel, PowerPoint           | rive for Business,<br>t, and more.   |  |
|    |                                                                  | Acti | $\rightarrow$ | Other install options<br>Select a different langua<br>apps available with your | ge or install other<br>subscription. |  |

2. Click on Run, followed by Yes to allow the software to install

| (2.71     | MD) (        |             |       |             |  |  |
|-----------|--------------|-------------|-------|-------------|--|--|
| exe (3.71 | MB) from c2r | setup.offic | eapps | live.com? × |  |  |

#### Using Office 365 Cloud services

- 1. Click on any of the options to use the software.
- III
   Office 365

   Image: Control of the set of the set
- 2. This does not install the software on the computer. The applications are usually basic versions of the software and do not contain all features.

### How to active Pre-installed MS Office in Windows

1) Run Word from Start Menu

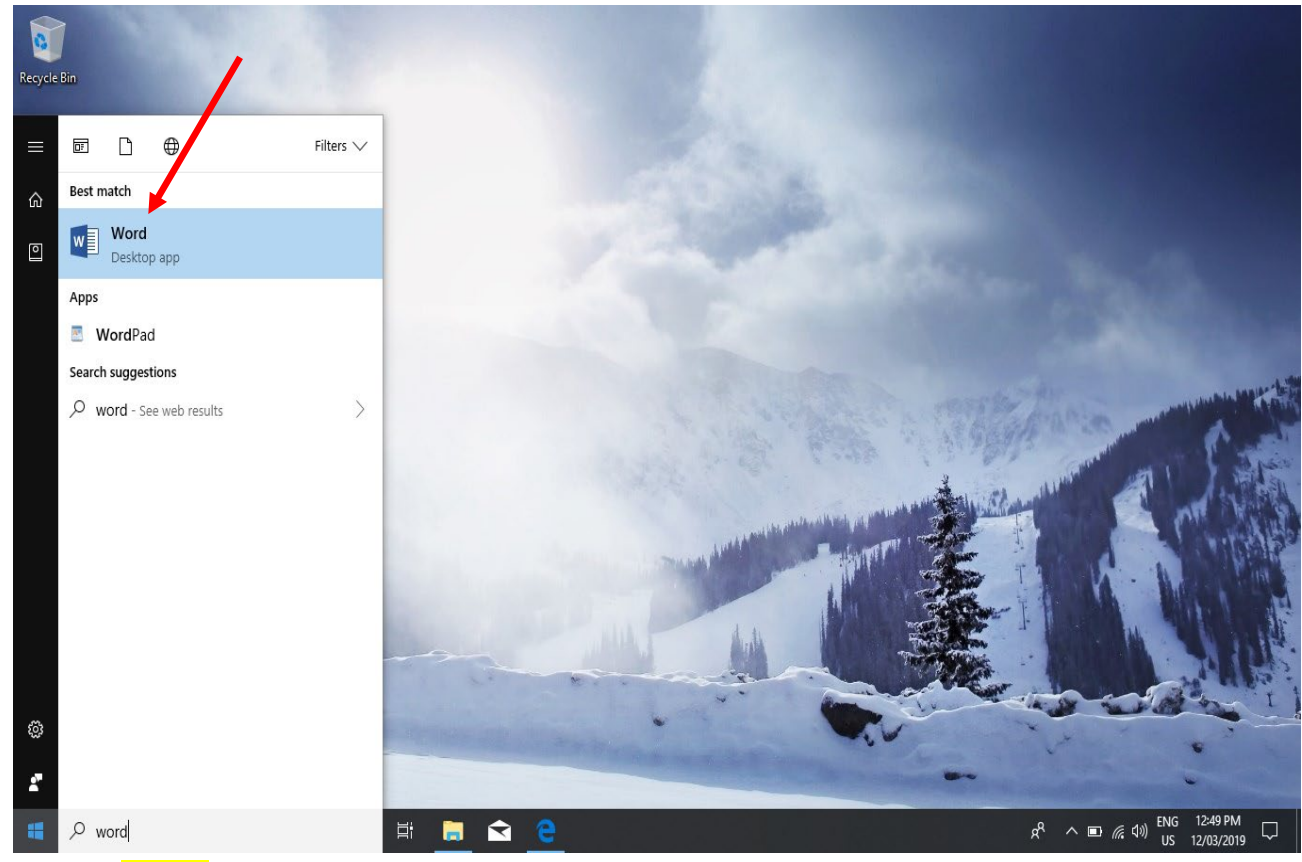

2) Click on Sign in

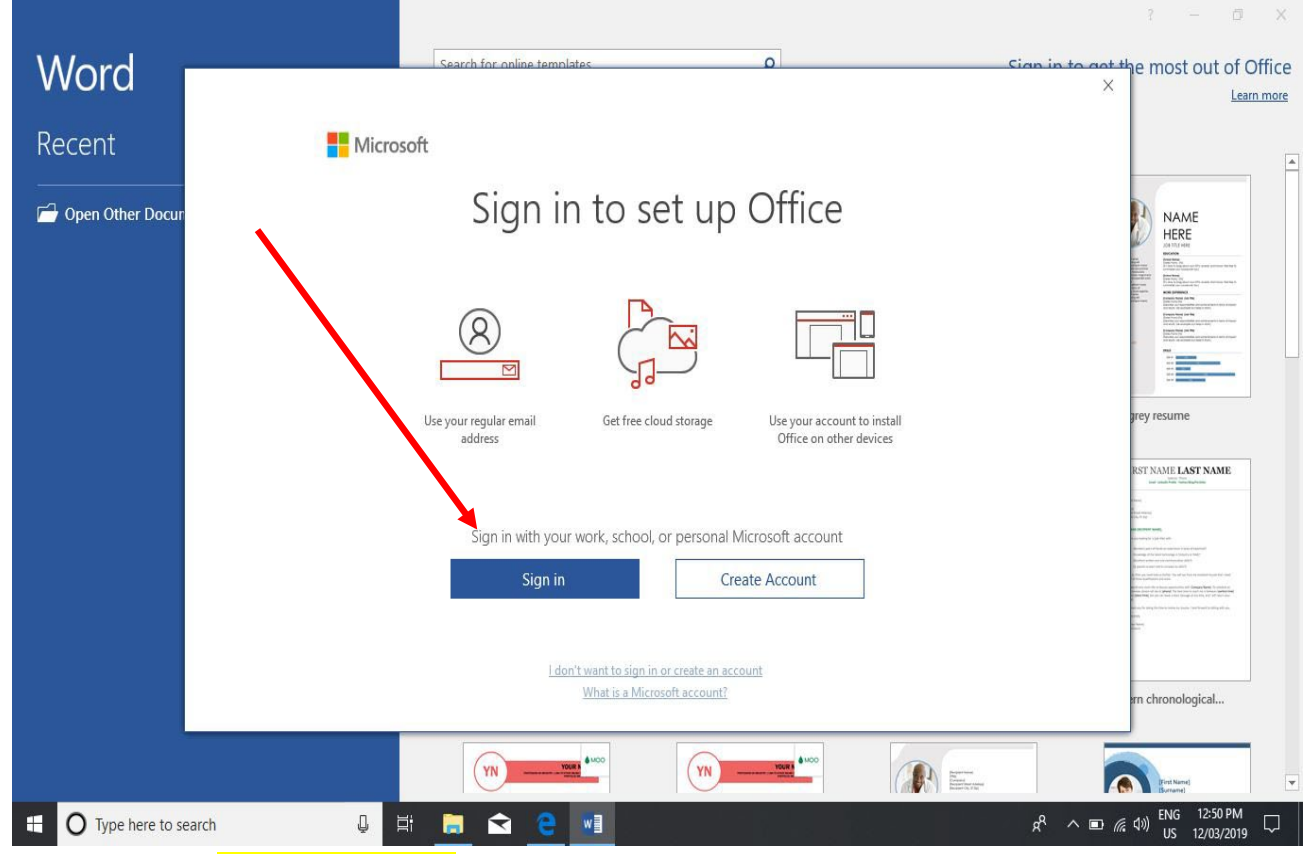

3) Enter student's DET email address for activation.

.

|                        |                                   |                                                                                                    |                                                                                                    | ? – Ø X                                                                                                    |
|------------------------|-----------------------------------|----------------------------------------------------------------------------------------------------|----------------------------------------------------------------------------------------------------|----------------------------------------------------------------------------------------------------|
| Word                   | Sealth for online templates       | ٩                                                                                                    | Sign i                                                                                                    | in to get the most out of Office                                                                                                    |
| Decent                 |                                   | 0                                                                                                    | ×                                                                                                    | Learn more                                                                                                    |
| Keceni                 | Microsoft                         |                                                                                                    |                                                                                                    | Î                                                                                                    |
| 🖆 Open Other Documents | Activate Office                   |                                                                                                    | XXXXXXXXXXX                                                                                                    | Line sur<br>Line sur<br>Line sur line<br>Receiption<br>Receiption                                                                                                    |
|                        | A contraction new of              | ov au                                                                                                    |                                                                                                    | In cardinal de la constanti de la constanti de |
|                        | Enter a product key instead       |                                                                                                    |                                                                                                    | Contracting and setting in the contraction of the contraction of       |
|                        | No account? Create one!           |                                                                                                    |                                                                                                    |                                                                                                    |
|                        |                                   | Next                                                                                                    | Adjacency report                                                                                                    | Adjacency resume                                                                                                    |
|                        |                                   |                                                                                                    | teatra and teatra and |                                                                                                    |
|                        |                                   |                                                                                                    |                                                                                                    |                                                                                                    |
|                        |                                   |                                                                                                    |                                                                                                    |                                                                                                    |
|                        |                                   |                                                                                                    |                                                                                                    |                                                                                                    |
|                        |                                   |                                                                                                    | A                                                                                                    | Dire und                                                                                                    |
|                        | ©2019 Microsoft Privacy statement |                                                                                                    | Apothecary resume                                                                                                    | biog post                                                                                                    |
|                        | (Your Name)                       | [Your Name] State State |                                                                                                    |                                                                                                    |
| Type here to search    | J 🗄 🤤 🚍 💼 숙 💵                     |                                                                                                    | RR                                                                                                    | へ Im 記 (1) ENG 9:42 AM<br>US 14/03/2019 - ワ                                                                                                    |

4) Enter student's DET user id and password when prompted.

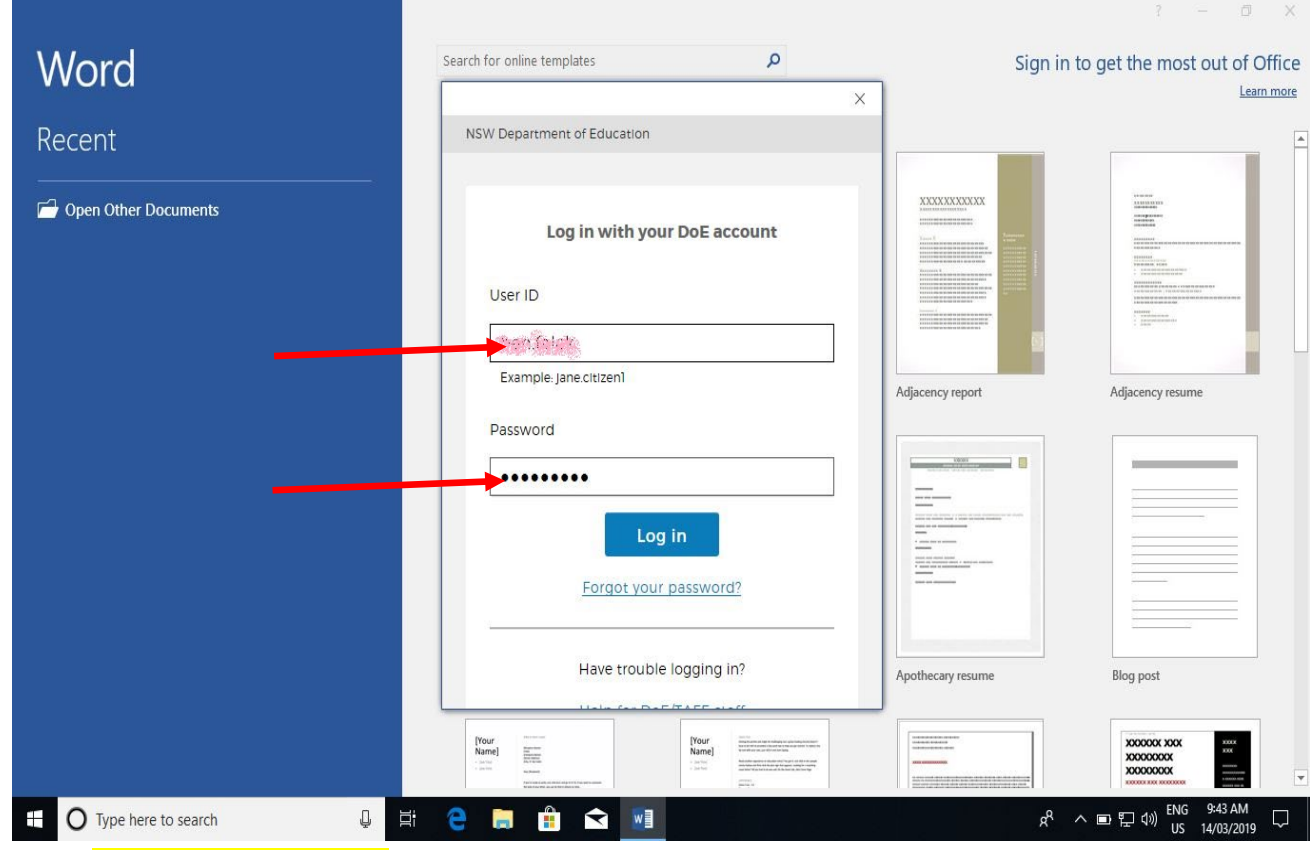

5) Click "Accept and Start Word"

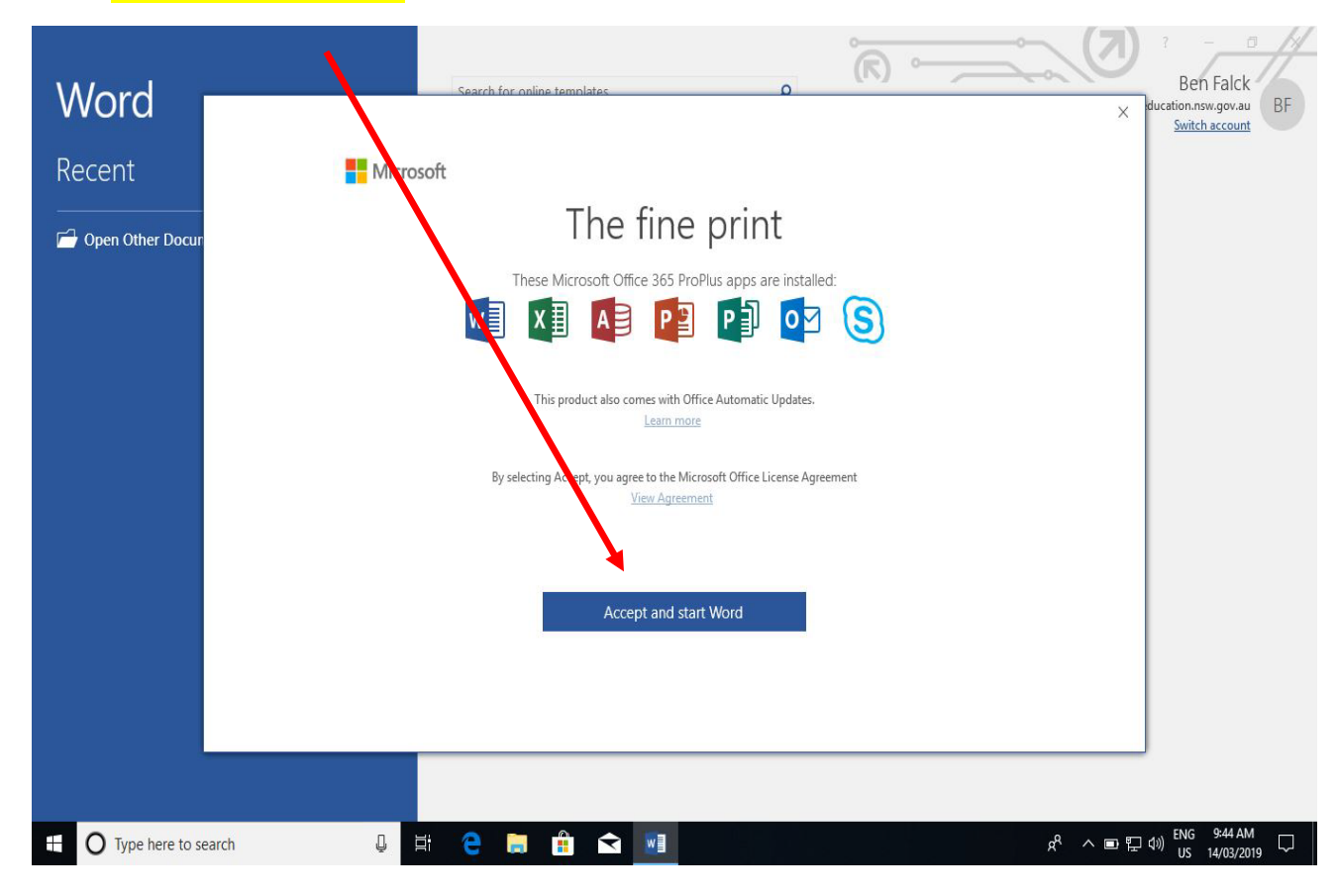

6) Open a Blank Document

| Word                                                                                                    | Search for online templates                                                                                                    | م                                                                                                    |                                                                                                    | ? - O X                                     |
|----------------------------------------------------------------------------------------------------|----------------------------------------------------------------------------------------------------|----------------------------------------------------------------------------------------------------|----------------------------------------------------------------------------------------------------|---------------------------------------------|
| Recent                                                                                                    |                                                                                                    |                                                                                                    |                                                                                                    |                                             |
| Copen Other Documents                                                                                                    |                                                                                                    |                                                                                                    |                                                                                                    | H HE HE HE HE HE HE HE HE HE HE HE HE HE    |
|                                                                                                    | Blank document                                                                                                    | Adjacency letter                                                                                                    | Adjacency report                                                                                                    | Adjacency resume                            |
|                                                                                                    | Unite international and a second and a second and a secon    |                                                                                                    | Hereit       Hereit       Hereit <td< th=""><th></th></td<> |                                             |
|                                                                                                    | Apothecary letter                                                                                                    | Apothecary newsletter                                                                                                    | Apothecary resume                                                                                                    | Blog post                                   |
|                                                                                                    | [Yeur Manne] Anne Manne Mann<br>Manne Manne Manne Manne Manne Manne Manne Manne Manne Manne Manne Manne Manne Manne Manne Manne Manne Manne Manne Manne Manne Manne Manne Manne Manne Manne Manne Manne Manne Manne Manne Manne Manne Manne Manne Manne Manne Manne Manne M | Your name and the set of the set of the set |                                                                                                    | X00000X X0X<br>X000000X<br>X000000X         |
| ⊕ Type here to search     □     □     □     □     □     □     □     □     □     □     □     □     □     □     □     □     □     □     □     □     □     □     □     □     □     □     □     □     □     □     □     □     □     □     □     □     □     □     □     □     □     □     □     □     □     □     □     □     □     □     □     □     □     □     □     □     □     □     □     □     □     □     □     □     □     □     □     □     □     □     □     □     □     □     □     □     □     □     □     □     □     □     □     □     □     □     □     □     □     □     □     □     □     □     □     □     □     □     □     □     □     □     □     □     □     □     □     □     □     □     □     □     □     □     □     □     □     □     □     □     □     □     □     □     □     □     □     □     □     □     □     □     □     □     □     □     □     □     □     □     □     □     □     □     □     □     □     □     □     □     □     □     □     □     □     □     □     □     □     □     □     □     □     □     □     □     □     □     □     □     □     □     □     □     □     □     □     □     □     □     □     □     □     □     □     □     □     □     □     □     □     □     □     □     □     □     □     □     □     □     □     □     □     □     □     □     □     □     □     □     □     □     □     □     □     □     □     □     □     □     □     □     □     □     □     □     □     □     □     □     □     □     □     □     □     □     □     □     □     □     □     □     □     □     □     □     □     □     □     □     □     □     □     □     □     □     □     □     □     □     □     □     □     □     □     □     □     □     □     □     □     □     □     □     □     □     □     □     □     □     □     □     □     □     □     □     □     □     □     □     □     □     □     □     □     □     □     □     □     □     □     □     □     □     □     □     □     □     □     □     □     □     □     □     □     □     □     □     □     □     □     □     □     □     □     □     □     □     □     □     □     □     □     □     □     □ | e <u>e</u> 🔒 ፍ 🛛                                                                                                    |                                                                                                    | к <sup>я</sup> ⁄                                                                                                    | ヽ ■ *//(小)) ENG 10:13 AM<br>US 14/03/2019 ワ |

7) Click on "File" on top left and then "Account"

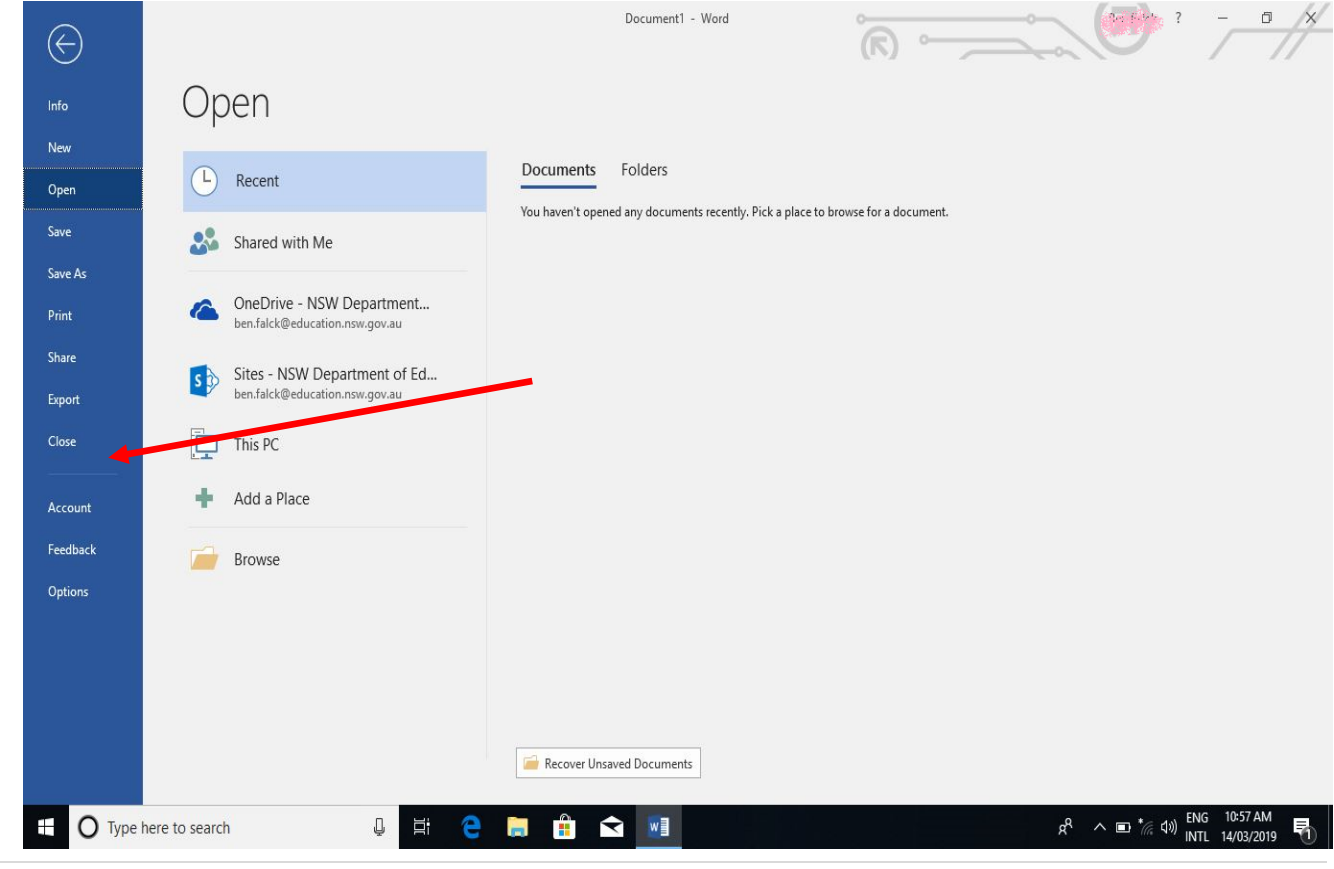

**18 |** Page

8) Check to see the software is now linked to the student DET account.

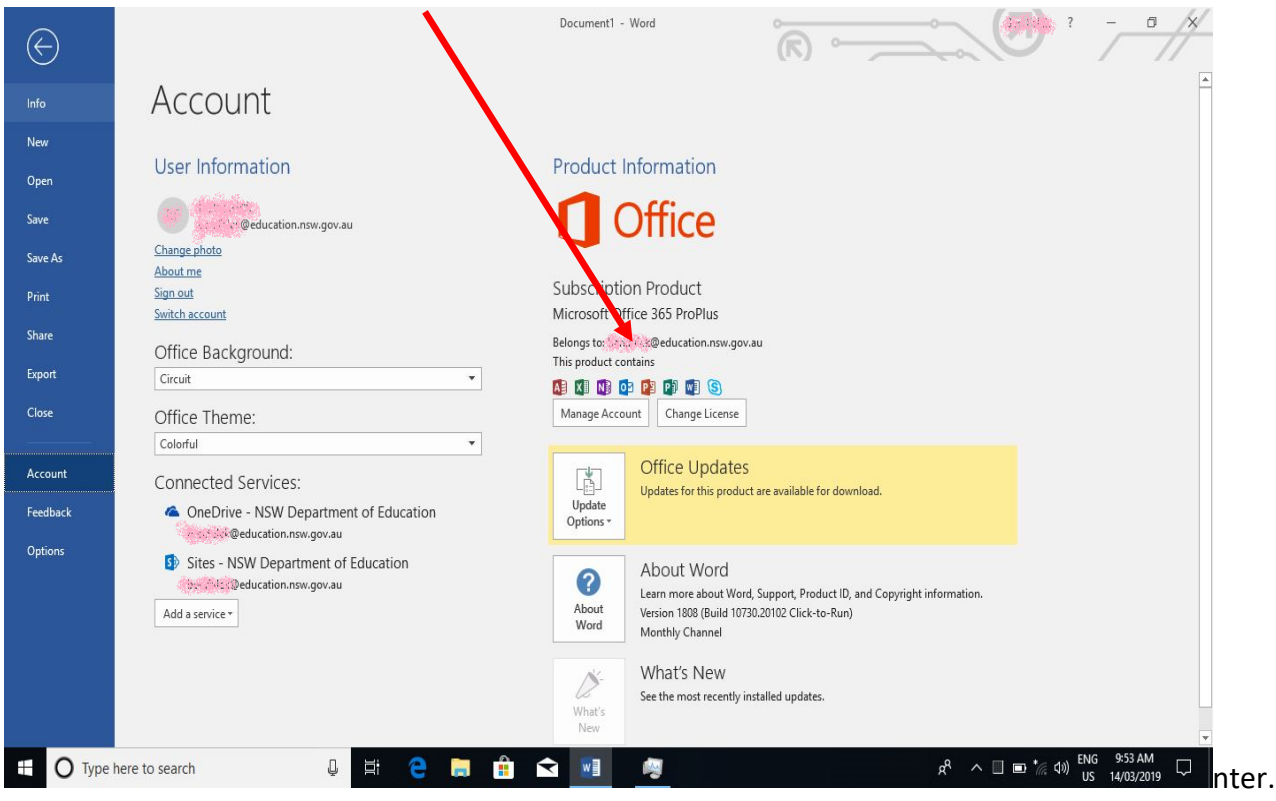

### Printing

### Costs of printing

A4 black and white page – 5 cents

A3 black and white page – 10 cents

A4 colour page – 20 cents

A3 colour page – 30 cents

All students receive \$10 worth of free printing a year. You can check the balance of your account via the school website printing link. If printing does not work as expected – click on this <u>link</u> to check the balance before asking for help.

The link can also be located in the Technology for Student page in the school website . Use your DET username (with @detnsw) and password to logon.

If you run out of credit, more can be purchased at the front office.

#### Some helpful links for students

#### Systems/Websites Access

- Student Sentral
- Clickview Online
- BYOD Printing (Inside school access only)
- ° Software download 🗗
- ° Balance Check 🕜
- Department Portal 🕝

#### Printing

1. Access the school website technology page

2. Select 'Software download' under BYOD Printing

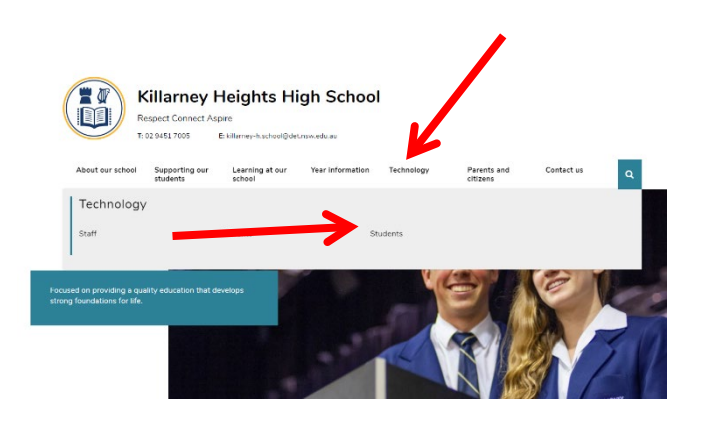

#### Some helpful links for students

#### Systems/Websites Access

- Student Sentral
- <u>Clickview Online</u>
- BYOD Printing (Inside school access only)
- ° Software download 📝
- ° Balance Check 🕝
- Department Portal 🕝
- 3. Follow the instruction for your type of device. Remember to put @detnsw at the end of your user id when prompted.